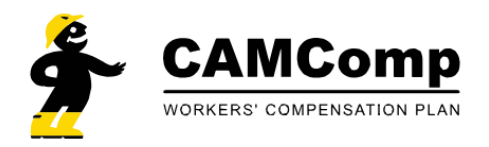

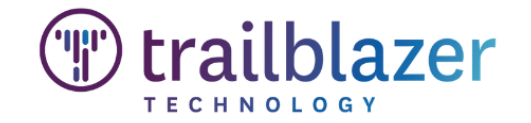

## How to Login for the First Time

You will receive a "Welcome to Trailblazer" email on January 1st which contains a link to access the CAMComp Member Portal and create your password

Welcome to Trailblazer!

| NR To O HALL DE ALLANDARD                                             |                                                                                |
|-----------------------------------------------------------------------|--------------------------------------------------------------------------------|
| (i) If there are problems with how this message is displayed, click h | ere to view it in a web browser.                                               |
|                                                                       |                                                                                |
|                                                                       | CAMComp<br>WORKERS' COMPENSATION PLAN                                          |
|                                                                       |                                                                                |
| Hello haunnanne,                                                      |                                                                                |
| A new user profile has been created for you.                          |                                                                                |
| Your user name is anaaaawa                                            |                                                                                |
| Use this LINK to request a new password in orde                       | r to login.                                                                    |
|                                                                       |                                                                                |
|                                                                       | Copyright © 2023 Trailblazer Insurance Technology Inc.<br>All Rights Reserved. |
|                                                                       |                                                                                |

#### If you don't receive the email:

- 1. Check your junk folder
- 2. You can reset your password by navigating to <u>https://camcomp.app.trailblazertech.com/forgot-password</u>, using your email address as your user name.

### To make a payment

- Click on "Billing & Payments" icon on left side of the screen (circled)
- Click "Payments" (arrow)

| *                     | Payments<br>View and make payments | -                   |                             |                                    |                      | C                           |          | Q (2)  |
|-----------------------|------------------------------------|---------------------|-----------------------------|------------------------------------|----------------------|-----------------------------|----------|--------|
| -                     | - Worksheets                       |                     |                             |                                    |                      |                             |          |        |
| My Stuff              | EP Create and View Payroll Reports |                     |                             |                                    |                      |                             |          |        |
| <b>B</b>              |                                    |                     |                             |                                    |                      |                             | 70       | Ł      |
| \$                    |                                    | Name                | Status                      | Policy Period                      | Effective Date       | Expiration Date             |          |        |
| Billing &<br>Poyments |                                    |                     | bound                       | 2023                               | 1/1/23               | 12/31/23                    |          |        |
| Claims &              |                                    |                     |                             |                                    |                      |                             | 0        | c      |
| Loss Runs             |                                    |                     |                             |                                    |                      |                             |          |        |
| FAQs                  |                                    |                     | Y (                         | Closed Claims                      |                      |                             | 7 Ø      | *      |
|                       |                                    | Facility Member Los | Date Report Date Status Tot | al Incurrec Claim Number Full Name | e Facility Member La | ass Date Report Date Status | Total Ir | currec |
|                       |                                    |                     |                             | No records found                   |                      |                             |          |        |
|                       |                                    |                     |                             |                                    |                      |                             | 7 Ø      | ÷      |
|                       |                                    | Name                | Status                      | Policy Period                      | Effective Date       | Expiration Date             |          | 1      |
|                       |                                    |                     | bound                       | 2022                               | 1/1/22               | 12/31/22                    |          |        |
|                       |                                    |                     | bound                       | 2021                               | 1/1/21               | 12/31/21                    |          |        |
|                       |                                    |                     | bound                       | 2020                               | 1/1/20               | 12/31/20                    |          |        |
|                       |                                    |                     | bound                       | 2019                               | 1/1/19               | 12/31/19                    |          |        |

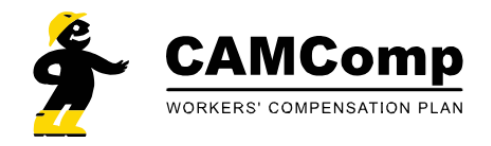

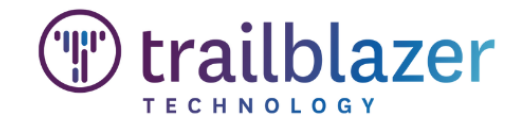

- Click "Create Payment" (circled)
- Click "New Payment" from drop down (circled)

| Av payment information Home Page Payments Poid On Policy ID Name Amount Transaction Type Payment Method Notes | ayments                      |           |      |                       |                    | A Create Doursent |
|----------------------------------------------------------------------------------------------------|------------------------------|-----------|------|-----------------------|--------------------|-------------------|
| Payments     Paid On Policy ID Name Amount Transaction Type Payment Method Notes                              | w payment information        |           |      |                       |                    | New Payment       |
| ^ Payments     Paid On Policy ID Name Amount Transaction Type Payment Method Notes     Notes                  | Home Page                    |           |      |                       |                    |                   |
| Paid On Policy ID Name Amount Transaction Type Payment Method Notes                                           | <ul> <li>Payments</li> </ul> |           |      |                       |                    | ▼ 🖉               |
|                                                                                                    | Paid On                      | Policy ID | Name | Amount Transaction Ty | ype Payment Method | Notes             |

#### \*\*NEW\*\*

- Be sure to select which invoices are being paid by clicking the check box (circled)
  - The amount will automatically calculate based on the balance of the invoice(s) selected but the amount is editable
- Be sure to add a "Payment Description" (arrow)
- Click "Continue to Payment Details" (circled)

| Policyholder *                                                                                          |      |
|----------------------------------------------------------------------------------------------------|------|
| Q                                                                                                    |      |
| Policy                                                                                                  |      |
|                                                                                                    | •    |
| ACME_0190_007 12/1/26 12/21/26                                                                          | \$56 |
| ACME-0100-007 12/1/24 12/51/24                                                                          |      |
| imount                                                                                                  |      |
| wnount<br>\$ 56.00                                                                                      |      |
| whome         12/1/24         12/0/24           wnount         \$ 56.00           Payment Description * |      |
| Amount  \$ 56.00  Payment for December Premium                                                          |      |

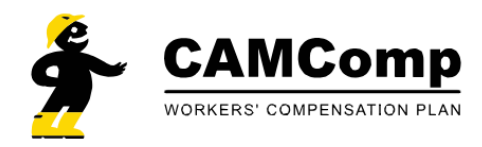

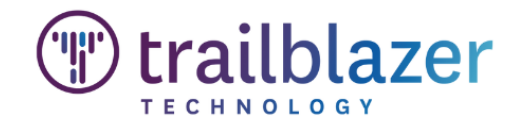

# **Submit One Time Payment**

\*\*NEW\*\*

- The invoices selected in the previous screen will be listed here

   (1)
- Select payment method (2) and add information in all fields and click "validate"
- To save this payment method, check the "Save card for future use" box (3)
- If your total payment is correct, Click "Submit Payment" (4)

| Policy Details                                           |                                                   |                      |                          |         |
|----------------------------------------------------------|---------------------------------------------------|----------------------|--------------------------|---------|
| nsured Name                                              |                                                   |                      | Policy Number            |         |
| Effective Date                                           | 12/24/23                                          |                      | Expiration Date 12/24/24 |         |
| <ul> <li>Invoices Includ<br/>The following In</li> </ul> | <b>led in Payment</b><br>voices will be paid as p | art of completing th | s payment successfully   |         |
| Invoice Number                                           | Issue Date                                        | Due Date             | Status                   | Balance |
| ACME-0180-007                                            | 12/1/24                                           | 12/31/24             | Active                   | \$56.00 |
| <sup>2</sup> ayment Method<br>Saved Payment Me           | 2 C<br>thods                                      | redit ACH            | Payment Details<br>Notes |         |
|                                                          |                                                   | *                    | Payment for ACME-0180    | -007    |
| Name on Card *                                           |                                                   |                      | AMOUNT                   | \$56.00 |
| Credit Card Numbe                                        | r                                                 |                      | FEE                      | \$0.28  |
| Enter credit                                             | card number without s                             | paces                | TOTAL                    | \$56.28 |
| Expiration                                               | cvc                                               | Postal               |                          |         |
|                                                          |                                                   |                      |                          |         |